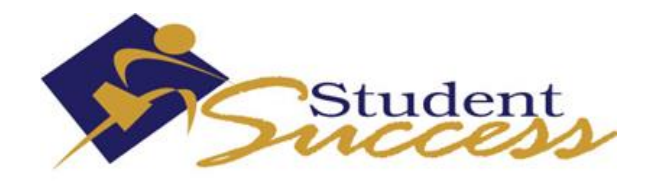

## HOW TO ACCESS IVC STUDENT EMAIL

Your IVC Student Email Account has been created for you!

You are expected to check your IVC email on a frequent and consistent basis in order to stay current with college-related communications. As of today you already have important information that needs to be reviewed in your mailbox.

## STEPS TO ACCESS YOUR IVC STUDENT EMAIL:

- > STEP 1: Go to imperial.edu
- > STEP 2: Click on For Students
- > STEP 3: Click on Student Portal
- > STEP 4: Input your IVC ID (G#) or your social security #
- STEP 5: Input your PIN (If it's your first time login into WebSTAR or Student Portal your pin would be your date of birth (mmddyy)
- > STEP 6: Click on Student Email Info (Located on the top of the page)
- STEP 7: Copy your NEW IVC email address
- > STEP 8: Click on Login URL:http//outlook.com/students.imperial.edu
- > STEP 9: Paste your NEW IVC email address to Outlook
- STEP 10: Again input your same PIN as in STEP 5
  (This PIN will be used for your Email, Student Portal, and WebSTAR)
- > STEP 11: Select your Language Preference
- > STEP 12: Click on Time Zone and select Pacific Time (US & Canada)

You should now have access to your IVC student email. If you need further instructions, please contact the Student Equity and Achievement Program Staff at (760) 355-6450.